## Sign Up to Receive Free OULS OUTAGE Text Alerts

Stay connected, stay informed. Victory Electric now offers free text message alerts if you wish to receive a text about when your power goes out and another when it is restored. You must have an Victory Electric SmartHub account with a current cell phone number on file in order to participate. For detailed instructions on how to create a SmartHub account, please visit our website. To add a phone number and sign up for power outage text alerts, please follow the instructions below

### SmartHub Online

| LOG ON TO YOUR SMARTHUB ACCOUNT                                                                                                    | CLICK THE "NOTIFICATIONS" TAB AND<br>SELECT THE "MANAGE CONTACTS" OPTION                                                                                                    |
|----------------------------------------------------------------------------------------------------|----------------------------------------------------------------------------------------------------|
|                                                                                                    | THE VERSE<br>THE VERSE<br>THE VE |
| E-Mail Address Password Login Login                                                                                                    | Home       Billing & Payments       Wy Profile       Ny Usage *       Nomications       Contact Us *         Cuick Links       Iwant to       SmattHub Feed       Manage Contacts       our Usage management tools!         I wan to       Pay My Bill       Wew Usage       Manage Notifications       our Usage management tools!         View work       Wew Usage       Report An Issuelinquiry       Get Hep       Manage You for the tools of the ways to cut back.         • Pay Your MR Invoice       • Pay Your MR Invoice       • Pay Your MR Invoice       • Set a point or range in time to compare differences in usage.                                                                                                    |
| SELECT THE "ADD PHONE CONTACT" BUTTON                                                                                                    | And much more.<br>Check out all the orned Model Section 1997 Field<br>Select THE "PHONE CONTACT SETTINGS" FIELD<br>SELECT THE "RECEIVE TEXT MESSAGE" BOX AND                                                                                                    |
| Manage Contacts         Use this page to manage your contracts only you may use those contracts to sign up for notifications about your billing account.         + Add E-Mail Contact                                                                                                    | SELECT "CONTINUE"           Prove Context Settings           Prove Number:                                                                                                    |
| Verified Contacts         These are the contacts we have on file that you have created or verified and will be used for notifications that are configured on the Manage Notifications page.         Method       Contact         Status       Available Actions         Image: Contact Contacts       E-Mail Enroled         Actual:       E-Mail Enroled                                                                                                    | Place on Do Not Call Lise: No<br>Receive Text Messages                                                                                                    |
| <b>J</b><br><b>YOU WILL RECIEVE A TEXT WITH A VERIFICATION</b><br><b>CODE. TYPE THIS CODE IN THE "PHONE</b><br><b>VERIFICATION CODE" FIELD AND "SAVE CONTACT"</b><br>Manage Contacts                                                                                                    | CLICK THE "NOTIFICATIONS" TAB AND SELECT<br>"MANAGE NOTIFICATIONS" OPTION                                                                                                    |
| Use this page to manage your contacts. Once you have contacts being up for notifications aloud your billing account.   Add E Mail Contact  Verified Contacts  These are the contacts we have on file that you have created or verified and will be used for notifications that are configured on the Manage Notifications page.                                                                                                    | HIC VICTORY<br>Reverse reverses<br>Automatic from the Company of Company of Compa                                                                                                    |
| Media     Contact:     Status     Analized: Actions       •     (02) 469 7890     Pending Activation     Contact:     Contact:       •     -     Contact:     E-Mail: E-Mail: E | Ouick Links       Small tube Feed         I want to       Anage Contacts         • Pay My Bil       Manage Contacts         • Vew Billing Hatory       Manage Contacts         • Report An Issuitricury       Best Help         • Pay Your MR Invoice       For Your MR Invoice         Image Contacts       Analysis for an the Contacts         • Day Mailable on the Contacts       For any Internet of the contact in usage.         • Applies Store       And much more.                                                                                                    |
| Percentation Control 2007 Processing Section 2007 Section Control 2007 Section Control 2007 Section Control 2007 Section Control 2007 SELECT THE "SERVICE" MENU AND ON THE "POWER                                                                                                    | My Usage + Notifications + Contact Us - Here 3 Question? Cet Help. s<br>anage Notifications                                                                                                    |
| <ul> <li>OUTAGE" ROW UNDER THE "TEXT MESSAGE"</li> <li>COLUMN, SELECT THE PHONE NUMBER TO WHICH<br/>YOU WOULD LIKE TO RECIVE ALERTS.</li> <li>You may also sign up for other notifications (i.e. billing changes,<br/>navment confirmation etc.) on this page</li> </ul>                                                                                                    | as its page is age is get ny ter contractions about activity on your billing account.  Billing  Mincellaneous  Select Account  12334678 - 3230 N 14TH AVE •                                                                                                    |

| Power Outage          | This is a notification to inform you when a power outage has occurred.  | None •         | JDOE@VICTORYELECTRIC.NET + |
|-----------------------|-------------------------------------------------------------------------|----------------|----------------------------|
| Power Outage Restored | This is a notification to inform you when your power has been restored. | (123) 456-7890 | JDOE@VICTORYELECTRIC.NET * |
|                       |                                                                         |                | Reset Save Settings        |

#### **SmartHub Mobile Version**

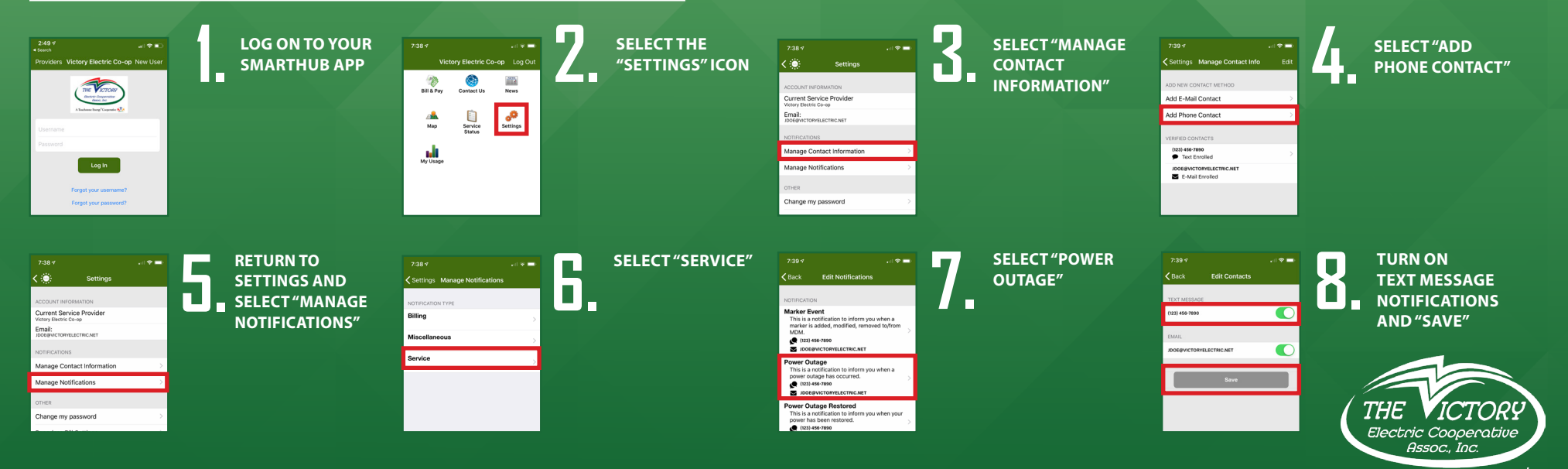

A Touchstone Energy®Cooperative

AND

el

ГНЕ

# Regístrese Para Recibir Gratis **10** Iertas de Texto de Cortes de Energía

Mantente conectado, mantente informado. Victory Electric ahora ofrece alertas de mensajes de texto gratis si desea recibir un mensaje de texto sobre cuándo se va ir su energía y también otro texto en cuánto se restaura su energía. Para participar debe tener una cuenta de Victory Electric SmartHub con un número de teléfono de celular actual archivado. Para obtener instrucciones detalladas sobre cómo crear una cuenta de SmartHub, por favor visite nuestro sitio web. Para agregar un número de teléfono y registrarse para alertas de texto de cortes de energía, siga las instrucciones a continuación

### SmartHub En línea

| INGRESE A SU CUENTA DE SMARTHUB                                                                                                    | HAGA CLIC EN EL ENLACE DE "NOTIFICATIONS"<br>(NOTIFICACIONES) Y SELECCIONE LA OPCIÓN DE "MANAGE<br>CONTACTS" (MANEJAR CONTACTOS)                                                                                                    |
|----------------------------------------------------------------------------------------------------|----------------------------------------------------------------------------------------------------|
| VICTORY       VICTORY         VICTORY       VICTORY                                                                                                    | Water Status       My Profile       My Usage       Notifications       Contact Us         Manage Contacts       Smallfulb Feed       Smallfulb Feed       Our usage management tools!         Want Lo       Pay My Bil       Smallfulb Feed       Our usage management tools!         View stating Heary       View visage       Manage Nutifications       Our usage management tools!         • Report An Issueinquity       • Get Heig       Image Tour usage trends to find ways to cut back.         • Pay Your MR Invoke       Image Tour usage trends to find ways to cut back.         • Pay Your MR Invoke       Image Tour usage trends to find ways to cut back.         • Pay Your MR Invoke       Image Tour usage trends to find ways to cut back.         • Pay Your MR Invoke       Image Tour usage trends to find ways to cut back.         • Create and track a monthly budget to avoid unexpected high utility bils.         • Pay Your MR Invoke       Image Tour ange in time to compare differences in usage.         • Admited on the       Not more.                                                                                                   |
| SELECCIONE AL ENLACE DE "ADD PHONE CONTACT"<br>(AGREGAR CONTACTO DE TELÉFONO)                                                                                                    | COMPLETE EL ÁREA DE "PHONE CONTACT SETTINGS"<br>(CONFIGURACIÓN DE CONTACTO DE TELÉFONO) Y SELECCION<br>EL CUADRO DE "RECEIVE TEXT MESSAGE" (RECIBIR MENSAJE<br>DE TEXTO) Y SELECCIONE "CONTINUE" (CONTINUAR)                                                                                                    |
| Manage Contacts         Use this page to manage your contacts. Once you have contacts setup, you may use those contacts to sign up for notifications about your billing account.         + Add E-Mail Contact:         + Add E-Mail Contact:         Verified Contacts         These are the contacts we have on file that you have created or verified and will be used for notifications that are configured on the Manage Notifications page.                                                                                                    | Phone Contact Setting<br>Phone Number: 1021 460-7990<br>Phace on Do Hot Call List: No<br>Receive Tot Messages<br>Cancel Contant                                                                                                    |
| Metted     Contect     Status     Available Actions       B     DOEGNICIDIFILICITICALET     E-Mail Enrolled     Available Actions       B     RECIBIRÁ UN TEXTO CON UN CÓDIGO DE VERIFICACIÓN.     INGRESE ESTE CÓDIGO EN EL ÁREA DE "PHONE       VERIFICATION CODE" (CÓDIGO DE VERIFICACIÓN) Y HAGA       CLIC EN "SAVE CONTACT" (GUARDAR CONTACTO)                                                                                                    | HAGA CLIC EN EL ENLACE DE "NOTIFICATIONS"<br>(NOTIFICACIONES) Y SELECCIONE LA OPCIÓN DE "MANAGE<br>NOTIFICATIONS" (MANEJAR NOTIFICACIONES)                                                                                                    |
| Manage Contacts         Use the paip to merge your control. Now you have contracts to sign up for merifications aloud your bling pocourt.         + Add E-balan Contact         - Add F-bane contact:         - Verified Contacts         - Meridon       Contact         - Manage Netifications aloud your bling pocourt.         - Manage Netifications aloud your bling pocourt.         - Manage Netifications aloud your bling pocourt.         - Meridon       Contact         - Manage Netifications page.         - Manage Netifications page.         - Manage Netifications page.         - Manage Netifications page.         - Manage Netifications page.         - Manage Netifications for the Manage Netifications page.         - Manage Netifications for the Manage Netifications page.         - Manage Netifications for the Manage Netifications page.         - Manage Netification for the Manage Netifications page.         - Manage Netification for the Manage Netifications page.         - Manage Netification for the Manage Netification for the Manage Netificati                                                                                                    | Nome Billing & Payments Ny Profile Ny Usage • Notifications • Contact Us •   Mome Billing & Payments • Ny Profile • Ny Usage • Notifications • Contact Us •   Uncode Discode SmartHub Cell SmartHub Cell Billing & Contact Us •   Uncode New to lange SmartHub Cell Billing & Contact Us •   Uncode New to lange SmartHub Cell Billing & Contact Us •   Uncode New to lange SmartHub Cell Billing & Contact Us •   Uncode New to lange SmartHub Cell Billing & Contact Us •   Uncode New to lange SmartHub Cell Billing & Contact Us •   Uncode New to lange SmartHub Cell Billing & Contact Us •   Uncode New to lange SmartHub Cell Billing & Contact Us •   Uncode New to lange SmartHub Cell Billing & Contact Cell   Uncode New to lange SmartHub Cell Billing & Contact Cell   Uncode New to lange SmartHub Cell Billing & Contact Cell   Uncode New to lange SmartHub Cell Billing & Contact Cell   Uncode New to lange SmartHub Cell Billing & Contact Cell   Uncode New to lange SmartHub Cell SmartHub Cell   Uncode New to lange SmartHub Cell SmartHub Cell   Uncode New to lange SmartHub Cell SmartHub Cell   Uncode New to lange SmartHub Cell SmartHub Cell   U |
| Image: Sector of Sector in Sector in Sector i | Werk out all the areast My / foods fashingst       extent shore         Werk out all the areast My / foods fashingst       extent shore         Werk out all the areast My / foods fashingst       extent shore         Werk out all the areast My / foods fashingst       extent shore         Werk out all the areast My / foods fashingst       extent shore         Manage Notifications       Center Us +         Use the page to sign of metal they use hilling account.                                                                                                    |

|                       |                                                                         |                | Reset Save Settings        |
|-----------------------|-------------------------------------------------------------------------|----------------|----------------------------|
| Power Outage Restored | This is a notification to inform you when your power has been restored. | (123) 456-7890 | JD0E8VICTORYELECTRIC.NET * |
| Power Outage          | This is a notification to inform you when a power outage has occurred.  |                | JDOE@VICTORYELECTRIC.NET * |

### VERSIÓN MÓVIL EN SMARTHUB

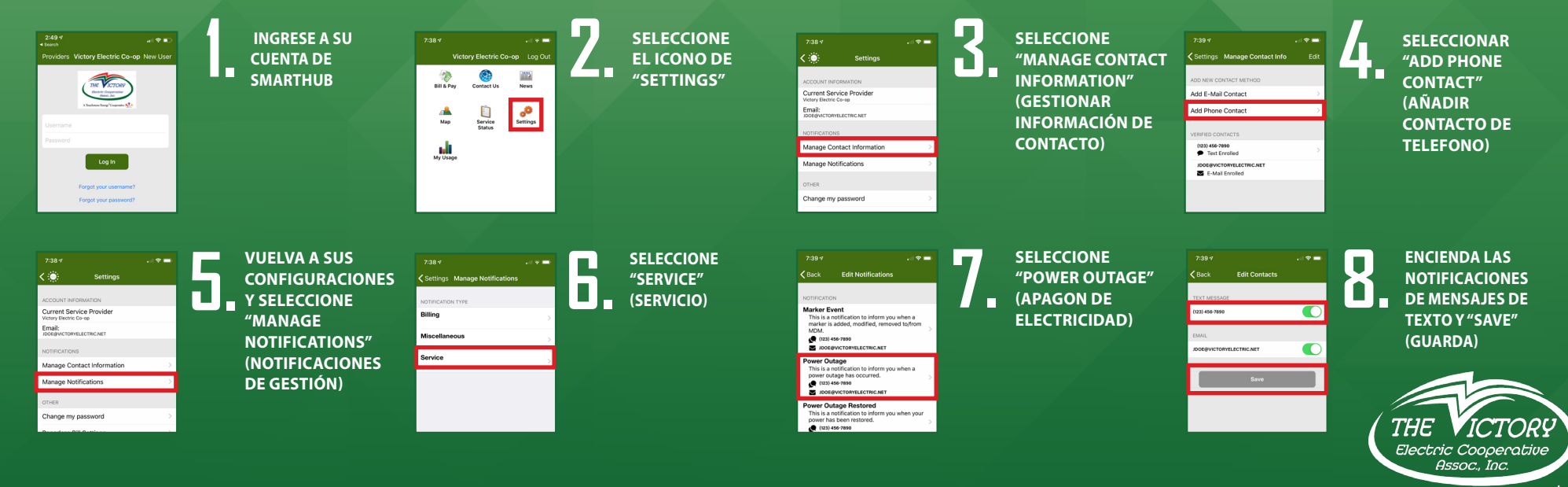

A Touchstone Energy®Cooperative 🖈

ONO) Y SELECCIONE (RECIBIR MENSAJE